Parents may use a PC or a mobile device and browse to the following address:

#### https://score.shelbyed.k12.al.us/login

1. Create an account. At the bottom of the screen, you will see "If you don't have an account, please create one". Click on the blue "Create One" link.

|                                         | Welcome to<br>Shelby County Schools Online Registration and Enrollment |
|-----------------------------------------|------------------------------------------------------------------------|
| Sign in with your email a               | ddress                                                                 |
| Username                                |                                                                        |
| Password                                |                                                                        |
| SUBMIT                                  |                                                                        |
| You will find help items by clicking or | the 🕑 icon on the top right of your screen.                            |
| If you don't have an account,           | please CREATE ONE                                                      |
| Note: This app is not recommended for   | with internet Explorer 11 and lower or Safari 9 and lower              |

- 2. To create the account, please enter the following:
  - Enter an email address which will be used from this point forward to log into your account. If you do not have an email address, you may click on the blue "I Need an Email Address" link to be taken to a document with links to set up an email account.
  - Enter a password. The password must be at least 6 characters long and requires uppercase, lowercase, number and special character for complexity
  - Phone number. Entering a phone number will allow you to receive notifications via text or call if you so choose.
  - Mark your chosen selections as to how you wish to receive notifications.

| < S.C.O.R.E.                                                                                                    |                                                                        | HELP / FAQ                     |
|----------------------------------------------------------------------------------------------------|------------------------------------------------------------------------|--------------------------------|
| Only the student's primary custodial                                                                                                    | parent or legal guardian should complete                               | enroliment/registration forms. |
| I NEED AN EMAIL ADDRESS                                                                                                    |                                                                        |                                |
|                                                                                                    |                                                                        |                                |
| Lmil<br>(smith@gmall.com                                                                                                    |                                                                        |                                |
|                                                                                                    |                                                                        |                                |
| and and a second second s |                                                                        |                                |
|                                                                                                    |                                                                        | 10                             |
|                                                                                                    |                                                                        |                                |
| Desenational Matthe                                                                                                    |                                                                        | *                              |
|                                                                                                    |                                                                        |                                |
| Tractor                                                                                                    |                                                                        |                                |
| (205) 444-4444                                                                                                    |                                                                        |                                |
| The phone number is called for security entergoings and informative num                                                                                                    | with the only                                                          |                                |
| UNIC Taxt Messages                                                                                                    | - Phone Dalls                                                          |                                |
| a play its de une al DDE concepts in the above confer through                                                                                                    | Lastinity the one of phase calls to this surday                        |                                |
|                                                                                                    |                                                                        |                                |
| Trui Nethalista                                                                                                    |                                                                        |                                |
| radius space and the second and the                                                                                                    | collector ta travia in ny anal fic ana gesti arti rheranca roffsafarsi |                                |
|                                                                                                    |                                                                        |                                |
| SUMMET 👩                                                                                                    |                                                                        |                                |

3. To log in, enter the email address and password created in step 2 and click on Submit.

| ۲                              | Shelby County Schools Online Registration and Enrollment                                 |
|--------------------------------|------------------------------------------------------------------------------------------|
| Sign in with your              | email address                                                                            |
| Upername                       |                                                                                          |
| kpgreene24@gmail.co            | m                                                                                        |
| Password                       |                                                                                          |
| Faseword must be at least to a | haranters and have both upper and lower case letters with a number and opecial character |

4. **NOTE:** You can click on the blue link to review the list of documents that must be brought in to your school in addition to the completion of your online enrollment forms.

| ≡ S.C.O.R.E.                                                                                  |                                                                                                    |
|-----------------------------------------------------------------------------------------------|----------------------------------------------------------------------------------------------------|
| Welcome @gmail.com                                                                            |                                                                                                    |
| Your child will not be enrolled in a school until the required enrollment document            | nts are uploaded to SCORE for the school your student will be attending.                                            |
| CLICK HERE 2023-2023 CLICK HERE 2023-2024 To see a list of the required entrolment documents. |                                                                                                    |
| If you are unsure which school your student is zoned for, please contact the Sh               | elby County Transportation Department at 205-682-7130.                                                              |
| My student list                                                                               |                                                                                                    |
| gfgdgds sgfdgs 2022-2023                                                                      | Edit this student and complete all the data to submit for                                                           |
| registration                                                                                  | n na sense men en la solation de la submition activitation de la president de la companya de la submitional de<br>L |
| ADD STUDENT 2022-2023                                                                         |                                                                                                    |
| Your student's SCORE application will need to be completed before uploading t                 | he required registration documents.                                                                                 |
| CLICK HERE TO UPLOAD REQUIRED REGISTRATION/ENROLLMENT DOCUM                                   | IENTS                                                                                                    |

5. Click Add Student

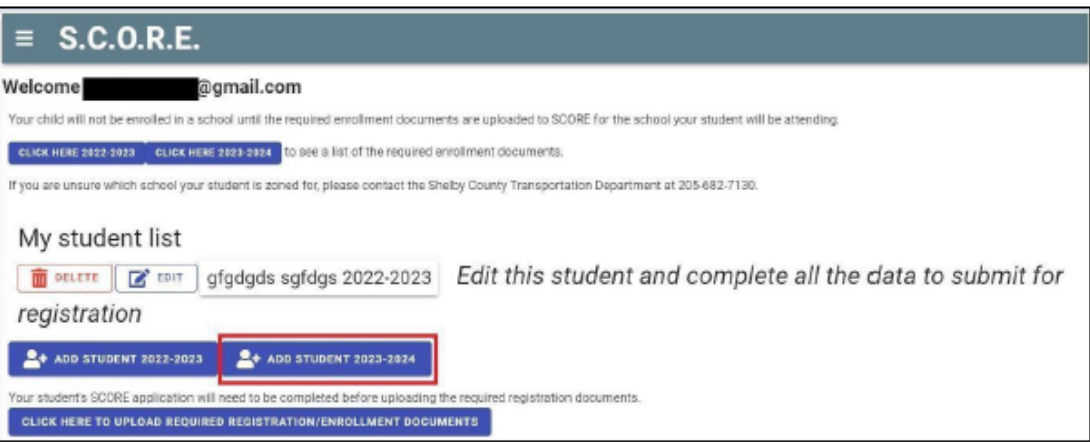

6. If the student DID NOT attend the Shelby County School District within the last 12 months they are considered a New

# Student.

If the student ATTENDED the Shelby County School District last school year and completed the full school year they are considered a *Returning Student*.

| D | New or Returning Student                                                                                                    |
|---|----------------------------------------------------------------------------------------------------|
|   | Did this student attend Shelby County School District within the last 12 months?                                                                                                    |
|   | YES . NO                                                                                                    |
|   | Note: If the student is currently staying in someone else's home temporarily or living in transitional housing (such as a shelter, motel, campground, abandoned building, vehicle, etc.) due to an economic hardship or unexpected life event, please contact the registrar at the school for which you are enrolling for possible additional enrollment assistance. If you have specific questions about the McKinney-Vento Homeless Assistance Act, please contact Beth Fuller, Shelby County Schools McKinney-Vento Liaison, at 205-682-7072, bfuller@shelbyed.org |

7. Work through each of the numbered items in the application to complete each section. Once you complete section, click on "Save and Continue". If you miss a required item in a section, you will see a popup stating that there are errors on the form. Any skipped items will be highlighted in red.

| ous Grade       |                                    |    |  |
|-----------------|------------------------------------|----|--|
| id is required  |                                    |    |  |
| ing to Schi     | ool                                |    |  |
| eld is required | Check Form for Errors              |    |  |
| ring to Gra     | Not all field requirements are met |    |  |
| AVE AND C       |                                    | ОК |  |

As you complete each section, that section will be checked off as completed. If you fail to complete a section, it will be grayed out indicating that you need to open that section and complete the information.

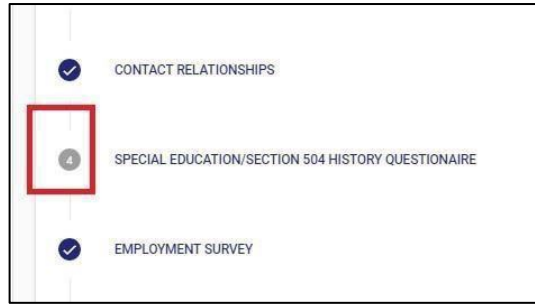

8. Once all items have been completed, review the application for accuracy and then click on the "I have verified and am ready to continue" check box and button.

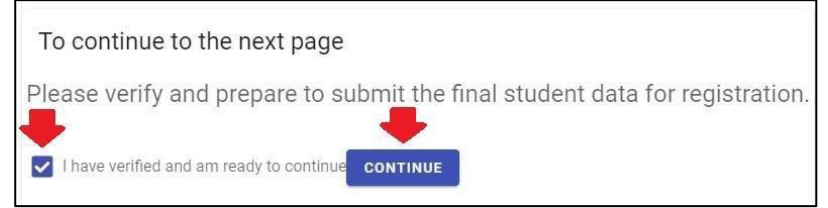

9. Check each statement to affirm, then sign your name at the bottom. Click on Save and Continue.

| ≡ S.C.O.R.E.                                                                                                    |
|----------------------------------------------------------------------------------------------------|
| Reminder                                                                                                    |
| Your child will not be enrolled in school until the required enrollment documents are uploaded to SCORE for the school your student will be attending. |
| CLICK HERE 2022-2023 to see a list of the required enrollment documents. Please check your school's website for registration dates and times.          |
| Has any custody information changed?                                                                                                    |
| Ves 💿 No                                                                                                    |
| I affirm that I still have to provide documents to my local school to complete enrollment/registration                                                 |
| I affirm that I have read everything and agree to all items submitted                                                                                  |
| I affirm that I am a legal guardian of all students submitted                                                                                          |
| I affirm that I have supplied accurate and complete information                                                                                        |
| Digitally sign with your full legal name<br>Guardian Signature                                                                                         |
| Once you sign and submit, you will not be able to update anything you have signed. All further updates must be at the school. SAVE AND CONTINUE        |

10. At this point, your application has been completed and you will no longer have access to make any changes or edit the application in any way

| < S.C.O.R.E.                                                                                                    |
|----------------------------------------------------------------------------------------------------|
| Welcome kpgreene24@gmail.com                                                                                                    |
| Your child will not be enrolled in a school until the required enrollment documents are brought to the school your student will be attending. Click here to see a list of the required enrollment documents. |
| If you are unsure which school your student is zoned for, please contact the Shelby County Transportation Department at 205-682-7130.                                                                        |
| My student list           DELETE         EDIT         Nick Claus. Done: This student registration has been submitted           **ADD STUDENT                                                                 |

11. Once your student's online enrollment application is completed, the required registration documents will need to be uploaded for each student being enrolled. This can be done by clicking on the following link on the home page. The documents do not have to be uploaded all at once. **Also**, note proof of residence service dates must be April/July.

| $\equiv$ S.C.O.R.E.                                                                                                    |  |
|----------------------------------------------------------------------------------------------------|--|
| Velcome@gmail.com                                                                                                    |  |
| Your child will not be enrolled in a school until the required enrollment documents are uploaded to SCORE for the school your student will be attending.                                                                                                    |  |
| CLICK HERE 2022-2023 CLICK HERE 2023-2024 to see a list of the required enrollment documents.                                                                                                    |  |
| f you are unsure which school your student is zoned for, please contact the Shelby County Transportation Department at 205-682-7130.                                                                                                    |  |
| My student list                                                                                                    |  |
| <b>THE INFORMATION</b> gfgdgds sgfdgs 2022-2023 Edit this student and complete all the data to submit for                                                                                                    |  |
| registration                                                                                                    |  |
| ♣+ ADD STUDENT 2022-2023 ▲+ ADD STUDENT 2023-2024                                                                                                    |  |
| Your student's SCORE application will need to be completed before uploading the required registration documents.                                                                                                    |  |
|                                                                                                    |  |
| Note: If the student is currently staying in someone else's home temporarily or living in transitional housing (such as a shelter, motel, campground, abandoned building, vehicle, etc.) due to<br>an economic hardship or unexpected life event, please contact the registrar at the school for which you are enrolling for possible additional enrollment assistance. If you have specific<br>questions about the McKinney-Vento Homeless Assistance Act, please contact Beth Fuller, Shelby County Schools McKinney-Vento Liaison, at 205-682-7072, bfuller@shelbyed.org |  |
|                                                                                                    |  |